| Governo do<br>Estado da Bahia<br>Secretaria da Fazenda | ORIENTAÇÃO TÉCNICA № 064/2018                                                  | ORIENTAÇÃO TÉCNICA № 064/2018 |  |
|--------------------------------------------------------|--------------------------------------------------------------------------------|-------------------------------|--|
| Assunto                                                | Abertura do Exercício Data:<br>15/01/2018                                      |                               |  |
| Descrição                                              | escrição Conferência de aberturas da receita, despesa e programação financeira |                               |  |
| Unidades<br>Responsáveis                               | Jades Unidades Orçamentárias e Unidades Gestoras                               |                               |  |
| Versão: 7.1                                            | Atualizada em: 16/01/2024                                                      |                               |  |

# Sumário

| 1. (  | Objetivo                                                                       | 2 |
|-------|--------------------------------------------------------------------------------|---|
| 2. I  | Histórico de alterações                                                        | 2 |
| 3. (  | Orientações iniciais                                                           | 3 |
| 4. /  | Abertura da Despesa                                                            | 3 |
| 4.1.  | Verificar ABD na Centralizadora:                                               | 3 |
| 4.2.  | Verificar NPO nas Executoras:                                                  | 5 |
| 4.3.  | Confrontar A-I X A-II:                                                         | 7 |
| 5. /  | Abertura da programação da despesa                                             | 7 |
| 5.1.  | Verificar Programação Financeira na Centralizadora:                            | 7 |
| 5.2.  | Verificar Programação Financeira nas Executoras:                               | 9 |
| 5.3.  | Confrontar B-I X B-II:                                                         | 0 |
| 6. /  | Abertura da receita x abertura da despesa x abertura da programação financeira | а |
| -     | 10                                                                             |   |
| 6.1.  | Verificar ABR na Centralizadora:1                                              | 1 |
| 6.2.  | Confrontar A-I X B-I X C-I (ABR):1                                             | 2 |
| 6.3.  | Casos especiais:1                                                              | 2 |
| á     | a) Tribunal de Justiça x CGJ - FTBA 120 / FTFE 7601                            | 3 |
| ł     | o) FELT x SIT – FTBA 149 / FTFE 7591                                           | 3 |
| (     | c) Encargos Gerais x FCBA - FTBA 151 / FTFE 7991                               | 4 |
| 7. /  | Abertura da despesa x Balancete Mensal1                                        | 4 |
| 7.1.  | Identificar Valor da Dotação Inicial por dotação:1                             | 4 |
| 7.2.  | Emitir FIP 215:1                                                               | 4 |
| 7.3.  | Confrontar ABD X FIP 215:1                                                     | 6 |
| 8. /  | Abertura da Programação Financeira x Balancete Mensal1                         | 6 |
| 8.1.1 | . Emitir FIP 215:1                                                             | 6 |
| 8.1.2 | . Confrontar APD X FIP 215:1                                                   | 7 |
| 8.2.  | Abertura da Receita x Balancete Mensal1                                        | 7 |
| 8.2.1 | . Validação do registro contábil da abertura da receita:1                      | 7 |
| 8.3.  | Procedimentos Finais1                                                          | 8 |

| Governo do<br>Estado da Bahia<br>Secretaria da Fazenda                          | ORIENTAÇÃO TÉCNICA № 064/2018              |                     |  |
|---------------------------------------------------------------------------------|--------------------------------------------|---------------------|--|
| Assunto                                                                         | Abertura do Exercício                      | Data:<br>15/01/2018 |  |
| Descrição Conferência de aberturas da receita, despesa e programação financeira |                                            | à                   |  |
| Unidades<br>Responsáveis                                                        | Unidades Orçamentárias e Unidades Gestoras |                     |  |
| Versão: 7.1                                                                     | Atualizada em: 16/01/2024                  |                     |  |

# 1. Objetivo

Estabelecer procedimentos para conferência das aberturas da receita, despesa e programação financeira, por meio das respectivas funcionalidades Abertura da Receita – ABR, Abertura da Despesa – ABD, Nota de Provisão Orçamentária (de Abertura) – NPO, Abertura da Programação da Despesa – APD e Abertura da Programação da Despesa na UG – NPD de LOA.

# 2. Histórico de alterações

### • Versão 2 (14/01/2019):

- Retirado o item Funprev FTBA 209 (EC 19/2014) no capítulo C Abertura da Receita X Abertura da Despesa X Abertura da Programação Financeira
- Alteradas as contas contábeis do item F. Abertura da Receita X Balancete Mensal.

#### • Versão 3 (17/01/2020)

Modificadas na Etapa "C" dos procedimentos de Abertura, as seguintes situações consideradas como Casos Especiais:

- Inserida a unidade 11801 Instituto Anísio Teixeira para a FTBA 108;
- Inserida a FTBA 107 Recursos Vinculados ao Fundeb e as respectivas unidades 11101 – APG da SEC e 11601 – Fundo de Assistência Educacional (Faed);
- Inserida a FTBA 245 Recursos pelo fornecimento de Água Bruta de Reservatórios e as respectivas unidades 27301 – Instituto do Meio Ambiente e Recursos Hídricos (Inema) e 08501 – Companhia de Engenharia Hídrica e Saneamento da Bahia (Cerb).

#### Versão 4 (20/01/2021)

Modificadas na Etapa "C" dos procedimentos de Abertura, as seguintes situações consideradas como Casos Especiais:

• Excluída a unidade 11801 – Instituto Anísio Teixeira para a FTBA 108

#### • Versão 5 (20/01/2022)

Modificadas na Etapa "C" dos procedimentos de Abertura, as seguintes situações consideradas Casos Especiais (subitem III):

- Alteração na alínea d) SEC X FAED X IAT FTBA 108 (inclusão IAT)
- Excluídas alíneas "e" e "f".

#### • Versão 6 (26/12/2022)

Modificadas na Etapa "C" dos procedimentos de Abertura, as seguintes situações consideradas como Casos Especiais (subitem III):

- Inclusão dos códigos de Fonte de Recurso Bahia FTBA e Fonte de Recurso Federação – FTFE.
- Inclusão de destinações de recursos (a, b, c e d)
- Exclusão da unidade IAT (a).

| Governo do<br>Estado da Bahia<br>Secretaria da Fazenda | ORIENTAÇÃO TÉCNICA № 064/2018                                         |  |  |  |
|--------------------------------------------------------|-----------------------------------------------------------------------|--|--|--|
| Assunto                                                | Abertura do Exercício Data:<br>15/01/2018                             |  |  |  |
| Descrição                                              | Conferência de aberturas da receita, despesa e programação financeira |  |  |  |
| Unidades<br>Responsáveis                               | Unidades Orçamentárias e Unidades Gestoras                            |  |  |  |
| Versão: 7.1                                            | Atualizada em: 16/01/2024                                             |  |  |  |

### • <u>Versão 7 (15/01/2024)</u>

Modificadas no subitem 6.1, na alínea b, as seguintes situações consideradas como Casos Especiais:

- Inclusão da unidade IAT;
- Inclusão das FTBA 107 e 180 / FTFE 544, 540; e
- Inclusão das destinações de recursos 1.544.0.180.000000.00.00.00, 1.540.0.107.000000.00.00

OBS: a partir desta versão, foi modificada a forma de apresentação da OT.

#### • Versão 7.1 (16/01/2024)

Modificados códigos de Natureza de Receita no subitem 8.2.1, no inciso I, alínea b:

- De: 1.9.9.8.99.99.01 (Cotas para Despesas Correntes) Para: 1.9.9.9.97.0.0.01 (Cotas para Receitas Correntes Livre); e
- De: 2.9.9.8.99.99.01 (Cotas para Despesas de Capital) Para: 2.9.9.9.97.0.1.01 (Cotas para Receitas de Capital)

#### 3. Orientações iniciais

Após a abertura da receita, despesa e programação financeira, procedimentos realizados pela Diretoria de Contabilidade Aplicada ao Setor Público - Dicop, a Unidade Orçamentária deverá realizar a análise comparativa das aberturas, conforme direcionamentos desta Orientação Técnica.

# 4. Abertura da Despesa

Centralizadora x Executora(s): validação do orçamento registrado na unidade centralizadora e nas unidades executoras (exclusivo para UO que possua dotação orçamentária):

Seguir os passos:

- 4.1. Verificar ABD na Centralizadora:
- No Fiplan, selecionar o caminho DOCUMENTOS=> DESPESA => FIXAÇÃO => ABERTURA DA DESPESA (ABD) => CONSULTAR.

|                 | FIPLA                | N                       |                                       |           | Goveri<br>Sistema Integrado de Planeján | no do Estado da Bahia<br>nento, Contabilidade e Finanças |
|-----------------|----------------------|-------------------------|---------------------------------------|-----------|-----------------------------------------|----------------------------------------------------------|
| <u>T</u> abelas | <u>P</u> lanejamento | P <u>r</u> ogFinanceira | Documentos Relatórios Gestão Ajuda    |           |                                         |                                                          |
|                 |                      |                         | Receita                               | 2         |                                         |                                                          |
|                 |                      |                         | Desnesa 🔰                             | Ľ         |                                         |                                                          |
|                 |                      |                         | Abertura da Despesa (ABD)             | Incluir   |                                         |                                                          |
|                 |                      |                         | Nota de Provisão Orcamentária (NPO) 🕨 | Consultar | N                                       |                                                          |
|                 |                      |                         | Nota de Destaque (NDD)                | Ectornar  |                                         |                                                          |
|                 |                      |                         | Devolução de Nota de Destaque (DND)   | Listar    | •                                       |                                                          |

| Governo do<br>Estado da Bahia<br>Secretaria da Fazenda | ORIENTAÇÃO TÉCNICA № 064/2018                                         |                     |  |
|--------------------------------------------------------|-----------------------------------------------------------------------|---------------------|--|
| Assunto                                                | Abertura do Exercício                                                 | Data:<br>15/01/2018 |  |
| Descrição                                              | Conferência de aberturas da receita, despesa e programação financeira |                     |  |
| Unidades<br>Responsáveis                               | Unidades Orçamentárias e Unidades Gestoras                            |                     |  |
| Versão: 7.1                                            | Atualizada em: 16/01/2024                                             |                     |  |

- II. Na tela de consulta da Abertura da Despesa ABD, definir como Critérios para Filtro de Resultados os seguintes parâmetros:
  - Exercício: informar o exercício corrente
  - Indicativo de Situação = 1 Normal
- III. Clicar no botão Consultar, conforme indicado na figura a seguir.

|                                                                                                    | Despesa (ABD)                                                                                                    | 51550540591 05.54.17 02/02/2015 Exercicio Edgado. 2015 00.15  |
|----------------------------------------------------------------------------------------------------|----------------------------------------------------------------------------------------------------|---------------------------------------------------------------|
| Critérios para filtro o<br>Campo<br>Operador<br>Valor                                                                            | de resultados<br>Indicativo de situação (1-ABD non<br>Igual a                                                               | rmal / 3-ABD estornado / 5-Documento de estorn 💌<br>Adicionar |
| Critérios definidos p<br>Exercício Igual a 2013<br>Indicativo de situação                                                        | ara a consulta:<br>(1-ABD normal / 3-ABD estornado                                                                          | / 5-Documento de estorno) Igual a 1 Remover                   |
|                                                                                                    |                                                                                                    | - Limpar                                                      |
| Campos disponíveis<br>Nº ABD<br>Código da Unidade Orr<br>Código da Unidade Orr<br>Código da Unidade Orr<br>Código da Unidade Orr | para Classificação<br>camentária + № ABD<br>camentária + Nome da UO<br>camentária + Data do Documento<br>camentária + Valor | Consulta Classificada por:                                    |

| rité<br>xer<br>ndic<br>ódi | r <b>ios utilizados</b><br>cício igual a 201<br>ativo de situaçã<br>go da Unidade C | <b>5 na consulta:</b><br>3<br>io (1-ABD normal / 3-ABD esto<br>Drçamentária igual a 13101 | nado / 5-Documento de estorno) igual a | ABD normal |   |
|----------------------------|-------------------------------------------------------------------------------------|-------------------------------------------------------------------------------------------|----------------------------------------|------------|---|
|                            |                                                                                     |                                                                                           |                                        |            |   |
| ele                        | cionar Coluna:                                                                      | Selecionar Mostra                                                                         | todos                                  |            |   |
|                            |                                                                                     |                                                                                           |                                        |            |   |
| esu                        | Itado da consi                                                                      | ulta:<br>] 🚺 Página 1 de 4   Vi                                                           | sualizando registro 1 a 30 de 104 【    | 2 (2)      |   |
|                            | Exercício                                                                           | Nº ABD                                                                                    | Órgão                                  | Nº ABD     |   |
| 1                          | 2013                                                                                | 13101.0000.13.0000001-1                                                                   | 13 - Secretaria da Fazenda             |            |   |
| 2                          | 2013                                                                                | 13101.0000.13.0000002-1                                                                   | 13 - Secretaria da Fazenda             |            | = |
| 3                          | 2013                                                                                | 13101.0000.13.0000003-8                                                                   | 13 - Secretaria da Fazenda             |            | ī |
| 4                          | 2013                                                                                | 13101.0000.13.0000004-6                                                                   | 13 - Secretaria da Fazenda             |            | L |
| 5                          | 2013                                                                                | 13101.0000.13.0000005-4                                                                   | 13 - Secretaria da Fazenda             |            |   |
| 6                          | 2013                                                                                | 13101.0000.13.0000006-2                                                                   | 13 - Secretaria da Fazenda             |            |   |
| 7                          | 2013                                                                                | 13101.0000.13.0000007-0                                                                   | 13 - Secretaria da Fazenda             |            |   |
| 8                          | 2013                                                                                | 13101.0000.13.0000008-9                                                                   | 13 - Secretaria da Fazenda             |            |   |
|                            | 2013                                                                                | 13101.0000.13.0000009-7                                                                   | 13 - Secretaria da Fazenda             |            |   |
| 9                          | 2013                                                                                | 13101.0000.13.0000010-0                                                                   | 13 - Secretaria da Fazenda             |            |   |
| 9                          |                                                                                     | 13101.0000.13.0000011-9                                                                   | 13 - Secretaria da Fazenda             |            | Ŧ |
| 9<br>10<br>11              | 2013                                                                                |                                                                                           |                                        |            |   |

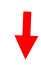

| Governo do<br>Estado da Bahia<br>Secretaria da Fazarda | ORIENTAÇÃO TÉCNICA № 064/2018                                         |  |  |
|--------------------------------------------------------|-----------------------------------------------------------------------|--|--|
| Assunto                                                | Abertura do Exercício Data:<br>15/01/2018                             |  |  |
| Descrição                                              | Conferência de aberturas da receita, despesa e programação financeira |  |  |
| Unidades<br>Responsáveis                               | Unidades Orçamentárias e Unidades Gestoras                            |  |  |
| Versão: 7.1                                            | Atualizada em: 16/01/2024                                             |  |  |

V. Clicar no botão **SIM** para confirmar a exportação dos registros.

| 🧐 Alerta - Go                                             | bogle Chrome 📃 🔲 🕱             |  |
|-----------------------------------------------------------|--------------------------------|--|
| www2.fiplan.ba.gov.br/comum/Confirm.html?mensagem=Deseja% |                                |  |
| ?                                                         | Deseja exportar 104 registros? |  |
|                                                           | (→sim) (→não)                  |  |
|                                                           |                                |  |

- VI. Será gerado um arquivo em Excel com todas as dotações registradas na Unidade Centralizadora (0000). Obter o somatório do Valor da Dotação Inicial de todas as dotações.
  - 4.2. Verificar NPO nas Executoras:
  - I. No Fiplan, selecionar o caminho DOCUMENTOS => DESPESA => FIXAÇÃO => NOTA DE PROVISÃO ORÇAMENTÁRIA (NPO) => CONSULTAR.

|                                                              |                                                               | Governo do Estado da Bahia<br>Sistema Integrado de Planejamento, Contabilidade e Finanças |
|--------------------------------------------------------------|---------------------------------------------------------------|-------------------------------------------------------------------------------------------|
| <u>T</u> abelas <u>P</u> lanejamento P <u>r</u> ogFinanceira | Documentos Relatórios Gestão Ajuda<br>Receita                 |                                                                                           |
|                                                              | Abertura da Despesa (ABD)                                     | Fixação                                                                                   |
|                                                              | Nota de Destaque (NDD)<br>Devolução de Nota de Destaque (DND) | Consultar<br>Estornar                                                                     |

- II. Na tela de consulta da Nota de Provisão Orçamentária NPO, definir como Critérios para Filtro de Resultados os seguintes parâmetros:
  - Exercício: informar o exercício corrente.
  - Indicativo de Situação = 1 Normal
  - NPO de Abertura = 1 SIM
- III. Clicar no botão **Consultar**, conforme indicado na figura a seguir.

| Governo do<br>Estado da Bahia                                                                                      | ORIENTAÇÃO TÉCNICA № 064/2018                                                                                                    |                                                                                                    |
|----------------------------------------------------------------------------------------------------|----------------------------------------------------------------------------------------------------|----------------------------------------------------------------------------------------------------|
| Assunto                                                                                                    | Abertura do Exercício                                                                                                    | Data:<br>15/01/2018                                                                                                    |
| Descrição                                                                                                    | Conferência de aberturas da receita, despesa e programação finar                                                                         | nceira                                                                                                    |
| Unidades<br>Responsáveis                                                                                           | Unidades Orçamentárias e Unidades Gestoras                                                                                               |                                                                                                    |
| Versão: 7.1                                                                                                    | Atualizada em: 16/01/2024                                                                                                    |                                                                                                    |
| <u>T</u> abelas <u>P</u> lanejamen                                                                                 | to <u>R</u> ecCaptados Pr <u>og</u> Financeira <u>D</u> ocumentos R <u>e</u> latórios <u>G</u> estão                                     | <u>Aj</u> uda                                                                                                    |
| Critérios para filtr<br>Campo<br>Operado<br>Valo                                                                   | o de resultados  NPO de Abertura (1-Sim / 2-Não)  Igual a  Adicionar                                                                     | T                                                                                                    |
| Critérios definidos<br>Exercício Igual a 20<br>Indicativo de Situaçi<br>NPO de Abertura (1-                        | para a consulta:<br>13<br>ão (1-NPO normal / 3-NPO estornada / 5-Doctº de Estorno) Igual a 1<br>Sim / 2-Não) Igual a 1                   | Remover<br>Limpar                                                                                                    |
| Campos disponíve<br>Nº NPO<br>Código da Unidade (<br>Código da Unidade (<br>Código da Unidade (<br>Nº ABD + Nº NPO | Is para Classificação<br>Drçamentária de Origem + Código da<br>Drçamentária de Destino + Código da<br>Drçamentária de Origem + Código da | <pre>&gt;&gt;&gt;&gt;&gt;&gt;&gt;&gt;&gt;&gt;&gt;&gt;&gt;&gt;&gt;&gt;&gt;&gt;&gt;&gt;&gt;&gt;&gt;&gt;&gt;&gt;&gt;&gt;&gt;&gt;&gt;&gt;&gt;&gt;&gt;</pre> |

| rité<br>xer<br>ndic | r <b>ios utiliza</b> :<br>cício igual a :<br>ativo de Situ | <b>dos na consulta:</b><br>2013<br>ação (1-NPO normal / 3-NPC | ) estornada / 5-Doctº de Estorno) igual a NPO normal |                    |
|---------------------|------------------------------------------------------------|---------------------------------------------------------------|------------------------------------------------------|--------------------|
| ele                 | cionar Colu                                                | na: Selecionar M                                              | lostrar todos                                        |                    |
| esu                 | iltado da co                                               | nsulta:                                                       |                                                      | 0                  |
| _                   | Evercície                                                  | Pagina 1 de 31:                                               | UO Origem/Neme de Unidade Orgamentária de Ori        | UC Origom/Nor      |
| _                   | Exercicio                                                  |                                                               | of ongeni, Nome da onidade orçamentaria de on        |                    |
| 1                   | 2013                                                       | 01101.0000.13.0000001-9                                       | 01101 - Secretaria da Assembleia Legislativa         | 0000 - Secretari   |
| 2                   | 2013                                                       | 01101.0000.13.0000002-7                                       | 01101 - Secretaria da Assembleia Legislativa         | 0000 - Secretari   |
| 3                   | 2013                                                       | 01101.0000.13.0000003-5                                       | 01101 - Secretaria da Assembleia Legislativa         | 0000 - Secretari   |
| 4                   | 2013                                                       | 01101.0000.13.0000004-3                                       | 01101 - Secretaria da Assembleia Legislativa         | 0000 - Secretari   |
| 5                   | 2013                                                       | 01101.0000.13.0000005-1                                       | 01101 - Secretaria da Assembleia Legislativa         | 0000 - Secretari   |
| 6                   | 2013                                                       | 01101.0000.13.0000006-1                                       | 01101 - Secretaria da Assembleia Legislativa         | 0000 - Secretari   |
| 7                   | 2013                                                       | 01101.0000.13.0000007-8                                       | 01101 - Secretaria da Assembleia Legislativa         | 0000 - Secretari   |
| 8                   | 2013                                                       | 01101.0000.13.0000008-6                                       | 01101 - Secretaria da Assembleia Legislativa         | 0000 - Secretari   |
| 9                   | 2013                                                       | 01101.0000.13.0000009-4                                       | 01101 - Secretaria da Assembleia Legislativa         | 0000 - Secretari   |
| 10                  | 2013                                                       | 01101.0000.13.0000010-8                                       | 01101 - Secretaria da Assembleia Legislativa         | 0000 - Secretari   |
|                     | 2013                                                       | 01101.0000.13.0000011-6                                       | 01101 - Secretaria da Assembleia Legislativa         | 0000 - Secretari 🍸 |

| Governo do<br>Estado da Bahia<br>Secretaria da Fazenda | ORIENTAÇÃO TÉCNICA № 064/2018                                         |                     |
|--------------------------------------------------------|-----------------------------------------------------------------------|---------------------|
| Assunto                                                | Abertura do Exercício                                                 | Data:<br>15/01/2018 |
| Descrição                                              | Conferência de aberturas da receita, despesa e programação financeira | à                   |
| Unidades<br>Responsáveis                               | Unidades Orçamentárias e Unidades Gestoras                            |                     |
| Versão: 7.1                                            | Atualizada em: 16/01/2024                                             |                     |

- V. Clicar no botão **SIM** para confirmar a exportação dos registros.
- VI. Será gerado um arquivo em Excel com todas as dotações registradas nas Unidades Executoras. Obter o somatório do Valor NPO de todas as dotações.
  - 4.3. Confrontar A-I X A-II:
  - Comparar o total das dotações obtido na consulta de ABD com o total de dotações obtido na consulta de NPO, cujos valores têm que estar iguais. Se houver divergência, identificá-la e entrar em contato com a Dicop.

# 5. Abertura da programação da despesa

Centralizadora x Executora(s): validação da programação financeira registrada na unidade centralizadora e nas unidades executoras (exclusivo para UO que possua *dotação orçamentária*):

Seguir os passos:

- 5.1. Verificar Programação Financeira na Centralizadora:
- I. No Fiplan, selecionar o caminho PROGFINANCEIRA => PROGRAMA FISCAL => ABERTURA LOA (APD) => CONSULTAR.

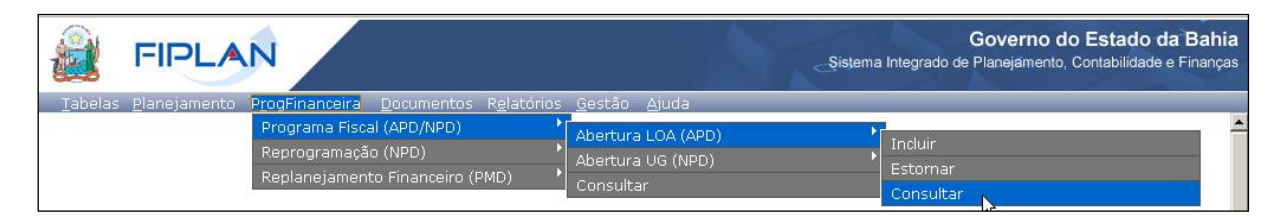

- II. Na tela de consulta da Abertura da Programação da Despesa APD, definir como Critérios para Filtro de Resultados os seguintes parâmetros:
  - Exercício: informar o exercício corrente.
  - Indicativo de Situação = 1 Normal
- III. Clicar no botão **Consultar**, conforme indicado na figura a seguir.

| Governo do<br>Estado da Bahia<br>Secetaria da Fazenda | ORIENTAÇÃO TÉCNICA № 064/2018                                         |                     |
|-------------------------------------------------------|-----------------------------------------------------------------------|---------------------|
| Assunto                                               | Abertura do Exercício                                                 | Data:<br>15/01/2018 |
| Descrição                                             | Conferência de aberturas da receita, despesa e programação financeira | à                   |
| Unidades<br>Responsáveis                              | Unidades Orçamentárias e Unidades Gestoras                            |                     |
| Versão: 7.1                                           | Atualizada em: 16/01/2024                                             |                     |

| Consultar Abertura da P                                                        | rogramação da Despesa (APD) - LOA                                           | 67451438520 - 10:22:54 02/02/2015 - Exe           | rcício Logado: 2015 - UO: 13101 |
|--------------------------------------------------------------------------------|-----------------------------------------------------------------------------|---------------------------------------------------|---------------------------------|
| Critérios para filtro de<br>Campo<br>Operador<br>Valor                         | resultados<br>Indicativo de Situação (1-Normal / 2-Est<br>Igual a<br>Adicio | ornado / 5-Documento de Estorno) 💌<br>mar         |                                 |
| Critérios definidos par<br>Exercício Igual a 2013<br>Indicativo de Situação (1 | ra a consulta:<br>L-Normal / 2-Estornado / 5-Documento de                   | Estorno) Igual a 1                                | Remover<br>Limpar               |
| Campos disponíveis po<br>Número do Documento<br>Código da Unidade Orça         | ara Classificação<br>mentária + Código da Unidade Gestor                    | Consulta Classificada por:<br>Número do Documento |                                 |
| Sair wata Manutencan                                                           |                                                                             |                                                   |                                 |

| rité<br>Exerci<br>ndic<br>Jnida | <b>rios utilizad</b> e<br>cício igual a 20<br>ativo de Situa<br>ade Orçamenta | <b>os na consulta:</b><br>013<br>ção (1-Normal / 2-Estornado /<br>ária igual a 13101 | 5-Documento de Estorno) igua  | l a Normal   |                         |     |
|---------------------------------|-------------------------------------------------------------------------------|--------------------------------------------------------------------------------------|-------------------------------|--------------|-------------------------|-----|
| ele                             | cionar Colun<br>Itado da con                                                  | a: Selecionar Most                                                                   | rar todos                     |              |                         |     |
|                                 |                                                                               | 🔇 【 Página 1 de                                                                      | e 3   Visualizando registro 1 | a 30 de 69 🔳 |                         |     |
|                                 | Exercício                                                                     | Número APD                                                                           | Número APD Estorno/Estor      | Movimentação | Unidade Orçamentária    |     |
| 1                               | 2013                                                                          | 13101.0000.13.0000001-5                                                              |                               | Valor Adição | 13101 - Diretoria Geral |     |
| 2                               | 2013                                                                          | 13101.0000.13.0000001-5                                                              |                               | Valor Adição | 13101 - Diretoria Geral | =   |
| 3                               | 2013                                                                          | 13101.0000.13.0000001-5                                                              |                               | Valor Adição | 13101 - Diretoria Geral |     |
| 4                               | 2013                                                                          | 13101.0000.13.0000001-5                                                              |                               | Valor Adição | 13101 - Diretoria Geral |     |
| 5                               | 2013                                                                          | 13101.0000.13.0000001-5                                                              |                               | Valor Adição | 13101 - Diretoria Geral |     |
| 6                               | 2013                                                                          | 13101.0000.13.0000002-3                                                              |                               | Valor Adição | 13101 - Diretoria Geral |     |
| 7                               | 2013                                                                          | 13101.0000.13.0000002-3                                                              |                               | Valor Adição | 13101 - Diretoria Geral |     |
| 8                               | 2013                                                                          | 13101.0000.13.0000002-3                                                              |                               | Valor Adição | 13101 - Diretoria Geral |     |
| 9                               | 2013                                                                          | 13101.0000.13.0000002-3                                                              |                               | Valor Adição | 13101 - Diretoria Geral |     |
| 10                              | 2013                                                                          | 13101.0000.13.0000002-3                                                              |                               | Valor Adição | 13101 - Diretoria Geral |     |
| 11                              | 2013                                                                          | 13101.0000.13.0000002-3                                                              |                               | Valor Adicão | 13101 - Diretoria Geral | Ŧ   |
|                                 |                                                                               |                                                                                      |                               |              |                         | - F |

V. Clicar no botão **SIM** para confirmar a exportação dos registros.

| Governo do<br>Estado da Bahia<br>Secretaria da Fazenda | ORIENTAÇÃO TÉCNICA № 064/2018                                         |                     |
|--------------------------------------------------------|-----------------------------------------------------------------------|---------------------|
| Assunto                                                | Abertura do Exercício                                                 | Data:<br>15/01/2018 |
| Descrição                                              | Conferência de aberturas da receita, despesa e programação financeira | à                   |
| Unidades<br>Responsáveis                               | Unidades Orçamentárias e Unidades Gestoras                            |                     |
| Versão: 7.1                                            | Atualizada em: 16/01/2024                                             |                     |

- VI. Será gerado um arquivo em Excel com os valores da programação financeira registrada na Unidade Centralizadora (0000). Obter o somatório do Valor da programação financeira.
  - 5.2. Verificar Programação Financeira nas Executoras:
  - I. No Fiplan, selecionar o caminho PROGFINANCEIRA => PROGRAMA FISCAL => ABERTURA UG (NPD) => CONSULTAR.

|                                                                |                                                                                                    | Sistema                                                              | Governo do Estado da Bahia<br>Integrado de Planejamento, Contabilidade e Finanças |
|----------------------------------------------------------------|----------------------------------------------------------------------------------------------------|----------------------------------------------------------------------|-----------------------------------------------------------------------------------|
| <u>T</u> abelas <u>P</u> lanejamento Prog<br>Pro<br>Reg<br>Reg | JFinanceira Documentos Relatórios<br>ograma Fiscal (APD/NPD)<br>programação (NPD)<br>planejamento Financeiro (PMD) | Gestão Ajuda<br>Abertura LOA (APD)<br>Abertura UG (NPD)<br>Consultar | Induir<br>Estornar<br>Consultar                                                   |

- II. Na tela de consulta da Abertura da Programação da Despesa UG NPD, definir como Critérios para Filtro de Resultados os seguintes parâmetros:
  - Exercício: informar o exercício corrente.
  - Indicativo de Situação = 4 Deferido Sefaz
- III. Clicar no botão **Consultar**, conforme indicado na figura a seguir.

| nsulta por Reprogramação                                                                                                    | Financeira (NPD                                        | ))                                                       |                     |                 |                 |           |
|----------------------------------------------------------------------------------------------------|--------------------------------------------------------|----------------------------------------------------------|---------------------|-----------------|-----------------|-----------|
| Critérios para filtro de                                                                                                    | resultados                                             |                                                          |                     |                 |                 |           |
|                                                                                                    | Campo                                                  | Indicativo de Situação (1-                               | Registrado / 2-Enca | minhado / 3-De  | ferido UO / 4-0 | Deferid 💌 |
|                                                                                                    | Operador                                               | Ioual a                                                  |                     |                 |                 |           |
|                                                                                                    | Valor                                                  |                                                          |                     |                 |                 |           |
|                                                                                                    |                                                        |                                                          |                     |                 |                 |           |
|                                                                                                    |                                                        |                                                          |                     |                 | Adicio          | har       |
|                                                                                                    |                                                        |                                                          |                     |                 |                 |           |
| Critérios definidos para<br>Exercício Igual a 2013<br>Indicativo de Situação (1-                                                                                                    | Registrado / 2-Enc                                     | aminhado / 3-Deferido UO /                               | 4-Deferido SEFAZ /  | 5-Indeferido UG | 0 / 6-Indeferid | o SEFAZ / |
| Critèrios definidos para<br>Exercício Igual a 2013<br>Indicativo de Situação (1-<br>Campos disponíveis pa                                                                                               | a consulta:<br>Registrado / 2-Enci<br>ra Classificação | aminhado / 3-Deferido UO /                               | 4-Deferido SEFAZ /  | 5-Indeferido U( | 0 / 6-Indeferid | o SEFAZ / |
| Critèrios definidos para<br>Exercício Igual a 2013<br>Indicativo de Situação (1-<br>Campos disponíveis pa                                                                                               | a consulta:<br>Registrado / 2-Enc<br>ra Classificação  | aminhado / 3-Deferido UO /                               | 4-Deferido SEFAZ /  | 5-Indeferido U( | 0 / 6-Indeferid | o SEFAZ / |
| Critèrios definidos para<br>Exercício Igual a 2013<br>Indicativo de Situação (1-<br>Campos disponíveis pa<br>Nº NPD<br>Nº NPO + Nº NPD                                                                  | a consulta:<br>Registrado / 2-Enc<br>ra Classificação  | aminhado / 3-Deferido UO /                               | 4-Deferido SEFAZ /  | 5-Indeferido UG | 0 / 6-Indeferid | o SEFAZ / |
| Critèrios definidos para<br>Exercício Igual a 2013<br>Indicativo de Situação (1-<br>Campos disponíveis pa<br>Nº NPD<br>Nº NPO + Nº NPD<br>Nº NPO + Nº NPD<br>Nº NPD + Nº NPD                            | ra Classificação                                       | aminhado / 3-Deferido UO /                               | 4-Deferido SEFAZ /  | 5-Indeferido UG | 0 / 6-Indeferid | o SEFAZ / |
| Critèrios definidos para<br>Exercício Igual a 2013<br>Indicativo de Situação (1-<br>Campos disponíveis pa<br>Nº NPD<br>Nº NPD + Nº NPD<br>Nº NDD + Nº NPD<br>Código da Unidade Orcan                    | ra Classificação                                       | aminhado / 3-Deferido UO /                               | 4-Deferido SEFAZ /  | 5-Indeferido UG | 0 / 6-Indeferid | o SEFAZ / |
| Criterios definidos para<br>Exercício Igual a 2013<br>Indicativo de Situação (1-<br>Campos disponíveis pa<br>Nº NPD<br>Nº NPD + Nº NPD<br>Nº NDD + Nº NPD<br>Nº DND + Nº NPD<br>Código da Unidade Orçan | ra Classificação                                       | aminhado / 3-Deferido UO /<br>da Unidade Gestora + Nº NP | 4-Deferido SEFAZ /  | 5-Indeferido UG | 0 / 6-Indeferid | o SEFAZ / |
| Criterios definidos para<br>Exercício Igual a 2013<br>Indicativo de Situação (1-<br>Campos disponíveis pa<br>Nº NPD<br>Nº NPD + Nº NPD<br>Nº NDD + Nº NPD<br>Nº DND + Nº NPD<br>Código da Unidade Orçan | ra Classificação<br>nentária + Código c                | aminhado / 3-Deferido UO /<br>da Unidade Gestora + Nº NP | 4-Deferido SEFAZ /  | 5-Indeferido UG | 0 / 6-Indeferid | o SEFAZ / |
| Critèrios definidos para<br>Exercício Igual a 2013<br>Indicativo de Situação (1-<br>Campos disponíveis pa<br>Nº NPD<br>Nº NPD + Nº NPD<br>Nº NDD + Nº NPD<br>Nº DND + Nº NPD<br>Código da Unidade Orçan | ra Classificação<br>nentária + Código c                | aminhado / 3-Deferido UO /<br>da Unidade Gestora + Nº NP | 4-Deferido SEFAZ /  | 5-Indeferido U  | O / 6-Indeferid | o SEFAZ / |

| Governo do<br>Estado da Bahia<br>Secretaria da Fazenda | ORIENTAÇÃO TÉCNICA № 064/2018                                         |                     |
|--------------------------------------------------------|-----------------------------------------------------------------------|---------------------|
| Assunto                                                | Abertura do Exercício                                                 | Data:<br>15/01/2018 |
| Descrição                                              | Conferência de aberturas da receita, despesa e programação financeira | à                   |
| Unidades<br>Responsáveis                               | Unidades Orçamentárias e Unidades Gestoras                            |                     |
| Versão: 7.1                                            | Atualizada em: 16/01/2024                                             |                     |

| Exerc  | ício igual a 20<br>ativo de Situa | 113<br>ção (1-Registrado / 2-Encamin | hado / 3-Deferido UC | D / 4-Deferido | SEFAZ / 5-Indefe | erido UO / 6-Indeferido | SEFAZ / 7 |
|--------|-----------------------------------|--------------------------------------|----------------------|----------------|------------------|-------------------------|-----------|
| Defer  | ido SEFAZ<br>de Orcamentá         | ária igual a 13101                   |                      |                |                  |                         |           |
| Tipo d | de documento                      | (1-Abertura LOA) igual a Aber        | rtura LOA            |                |                  |                         |           |
|        |                                   |                                      |                      |                |                  |                         |           |
|        |                                   |                                      |                      |                |                  |                         |           |
| Selec  | ionar Coluna                      | a: Selecionar Most                   | rar todos            |                |                  |                         |           |
|        |                                   |                                      |                      |                |                  |                         |           |
| Resul  | tado da con                       | sulta:                               |                      |                |                  |                         |           |
|        |                                   |                                      |                      | Página 1 d     | e 4   Visualizan | do registro 1 a 30 de   | 108       |
|        | Exercício                         | Número do Documento                  | Situação             | Tipo de d      | Data de criaç    | Data de encaminh        | Data      |
| 1      | 2013                              | 13101.0001.13.0000001                | Deferido SEFAZ       | Abertura       | 02/01/2013       |                         |           |
| 2      | 2013                              | 13101.0001.13.0000001                | Deferido SEFAZ       | Abertura       | 02/01/2013       |                         |           |
| 3      | 2013                              | 13101.0001.13.0000001                | Deferido SEFAZ       | Abertura       | 02/01/2013       |                         |           |
| 4      | 2013                              | 13101.0001.13.0000001                | Deferido SEFAZ       | Abertura       | 02/01/2013       |                         |           |
| 5      | 2013                              | 13101.0001.13.0000001                | Deferido SEFAZ       | Abertura       | 02/01/2013       |                         |           |
| 6      | 2013                              | 13101.0001.13.0000001                | Deferido SEFAZ       | Abertura       | 02/01/2013       |                         |           |
| 7      | 2013                              | 13101.0001.13.0000001                | Deferido SEFAZ       | Abertura       | 02/01/2013       |                         |           |
| 8      | 2013                              | 13101.0001.13.0000001                | Deferido SEFAZ       | Abertura       | 02/01/2013       |                         |           |
| 9      | 2013                              | 13101.0001.13.0000001                | Deferido SEFAZ       | Abertura       | 02/01/2013       |                         |           |
| 10     | 2013                              | 13101.0001.13.0000001                | Deferido SEFAZ       | Abertura       | 02/01/2013       |                         |           |
|        | 2013                              | 13101.0001.13.0000001                | Deferido SEFAZ       | Abertura       | 02/01/2013       |                         |           |
| 111    |                                   |                                      |                      |                |                  |                         |           |

- V. Clicar no botão **SIM** para confirmar a exportação dos registros.
- VI. Será gerado um arquivo em Excel com os valores da programação financeira nas Unidades Executoras. Obter o somatório do Valor da programação financeira.

5.3. Confrontar B-I X B-II:

I. Comparar o total da programação financeira obtido na APD com o total da programação financeira obtido na NPD, cujos valores têm que estar iguais. Se houver divergência, identificá-la e entrar em contato com a Dicop.

# 6. Abertura da receita x abertura da despesa x abertura da programação financeira

A unidade deverá validar os valores das aberturas (exclusivo para UO que possua dotação orçamentária):

Seguir os passos:

| Governo do<br>Estado da Bahia<br>Secetaria da Fazenda | ORIENTAÇÃO TÉCNICA № 064/2018                                         |                     |
|-------------------------------------------------------|-----------------------------------------------------------------------|---------------------|
| Assunto                                               | Abertura do Exercício                                                 | Data:<br>15/01/2018 |
| Descrição                                             | Conferência de aberturas da receita, despesa e programação financeira | ì                   |
| Unidades<br>Responsáveis                              | Unidades Orçamentárias e Unidades Gestoras                            |                     |
| Versão: 7.1                                           | Atualizada em: 16/01/2024                                             |                     |

- 6.1. Verificar ABR na Centralizadora:
- I. No Fiplan, selecionar o caminho DOCUMENTOS => RECEITA => PREVISÃO => ABERTURA DA RECEITA (ABR) => CONSULTAR.

|                                                              |                                                                            | Governo do Estado da Bahia<br>Sistema Integrado de Planejamento, Contabilidade e Finanças |
|--------------------------------------------------------------|----------------------------------------------------------------------------|-------------------------------------------------------------------------------------------|
| <u>T</u> abelas <u>P</u> lanejamento P <u>r</u> ogFinanceira | Documentos Relatórios Gestão Ajuda<br>Receita<br>Abertura da Receita (ABR) | )<br>Provicán<br>Induír                                                                   |
|                                                              | Transmissão Eletrônica                                                     | Consultar<br>Estornar R<br>Listar                                                         |

- II. Na tela de consulta da Abertura da Receita ABR, definir como Critérios para Filtro de Resultados os seguintes parâmetros:
  - Exercício: informar o exercício corrente
  - Código da Unidade Orçamentária: informar o Código da UO utilizada
  - Indicativo de Situação = 1 Normal
- III. Clicar no botão Consultar, conforme indicado na figura a seguir.

|                                                                                                    | 07451458520 - 10:55:28 02/02/2015 - Exercicio Logado: 2015 - 00: 15101 |
|----------------------------------------------------------------------------------------------------|------------------------------------------------------------------------|
| Critérios para filtro de resultados<br>Campo<br>Operador<br>Valor<br>Adiciona                                                                                                    | ABR Estornado / 5-Doctº de Estorno) 💌                                  |
| Critérios definidos para a consulta:<br>Exercício Igual a 2013<br>Indicativo de Situação (1-ABR Normal / 3-ABR Estornado / 5-Doctº de                                                                      | e Estorno) Igual a 1                                                   |
|                                                                                                    | Limpar                                                                 |
| Campos disponíveis para Classificação           Nº ABR           Código da Unidade Orçamentária + Nº ABR           Nome da Unidade Orçamentária + Nº ABR           Código da Unidade Orçamentária + Nº ABR | Consulta Classificada por:<br>Nº ABR                                   |

| Governo do<br>Estado da Bahia<br>Secretaria da Fazenda | ORIENTAÇÃO TÉCNICA № 064/2018                                         |                     |
|--------------------------------------------------------|-----------------------------------------------------------------------|---------------------|
| Assunto                                                | Abertura do Exercício                                                 | Data:<br>15/01/2018 |
| Descrição                                              | Conferência de aberturas da receita, despesa e programação financeira | à                   |
| Unidades<br>Responsáveis                               | Unidades Orçamentárias e Unidades Gestoras                            |                     |
| Versão: 7.1                                            | Atualizada em: 16/01/2024                                             |                     |

| onsultar Abertura da Receita (ABR) 67451438520 - 10:34:35 02/02/2015 - Exercício Logado: 2015 - UO: 13101 |             |          |                                |         |                           |                          |
|----------------------------------------------------------------------------------------------------|-------------|----------|--------------------------------|---------|---------------------------|--------------------------|
| Critérios utilizados na consulta:                                                                         |             |          |                                |         |                           |                          |
| Exercício igual a 2013                                                                                    |             |          |                                |         |                           |                          |
| Indicativo de Situação (1-ABR Normal / 3-ABR Estornado / 5-Doctº de Estorno) igual a ABR Normal           |             |          |                                |         |                           |                          |
|                                                                                                    |             |          |                                |         |                           |                          |
|                                                                                                    |             |          |                                |         |                           |                          |
|                                                                                                    |             |          |                                |         |                           |                          |
|                                                                                                    |             | _        |                                |         |                           |                          |
| Sele                                                                                                    | cionar Colu | na:      | Selecionar Mostrar todos       |         |                           |                          |
| _                                                                                                    |             |          |                                |         |                           |                          |
| Resu                                                                                                    | ltado da co | onsulta: |                                |         |                           | 0 0                      |
|                                                                                                    |             |          | Página 1 de 319   Visua        | alizand | o registro 1 a 30 de 9559 |                          |
|                                                                                                    | Exercício   | UO       | Nome da Unidade Orçamentária   | UG      | Nome da Unidade Gest      | Nº AB 🔺                  |
| 1                                                                                                    | 2013        | 01101    | Secretaria da Assembleia Legis | 0000    | Secretaria da Assemblei   | 01101.0000.13.0000001    |
| 2                                                                                                    | 2013        | 01101    | Secretaria da Assembleia Legis | 0000    | Secretaria da Assemblei   | 01101.0000.13.0000002    |
| 3                                                                                                    | 2013        | 01101    | Secretaria da Assembleia Legis | 0000    | Secre ria da Assemblei    | 01101.0000.13.0000003    |
| 4                                                                                                    | 2013        | 01101    | Secretaria da Assembleia Legis | 0000    | Secretaria da Assemblei   | 01101.0000.13.0000004    |
| 5                                                                                                    | 2013        | 01101    | Secretaria da Assembleia Legis | 0000    | Secretaria da Assemblei   | 01101.0000.13.0000005    |
| 6                                                                                                    | 2013        | 01101    | Secretaria da Assembleia Legis | 0000    | Secretaria da Assemblei   | 01101.0000.13.0000006-   |
| 7                                                                                                    | 2013        | 01101    | Secretaria da Assembleia Legis | 0000    | Secretaria da Assemblei   | 01101.0000.13.0000007-   |
| 8                                                                                                    | 2013        | 01101    | Secretaria da Assembleia Legis | 0000    | Secretaria da Assemblei   | 01101.0000.13.000008     |
| 9                                                                                                    | 2013        | 01101    | Secretaria da Assembleia Legis | 0000    | Secretaria da Assemblei   | 01101.0000.13.0000009    |
| 10                                                                                                    | 2013        | 01101    | Secretaria da Assembleia Legis | 0000    | Secretaria da Assemblei   | 01101.0000.13.0000010-   |
| 11                                                                                                    | 2013        | 01101    | Secretaria da Assembleia Legis | 0000    | Secretaria da Assemblei   | 01101.0000.13.0000011. 🔻 |
| •                                                                                                    |             | 111      |                                |         |                           | •                        |
|                                                                                                    |             |          |                                |         |                           | +                        |
|                                                                                                    |             |          |                                |         |                           |                          |

- V. Clicar no botão **SIM** para confirmar a exportação dos registros.
- VI. Será gerado um arquivo em Excel com todas as receitas registradas na Unidade Centralizadora (0000). Obter o somatório do Valor da Receita de todas as naturezas da receita.

6.2. Confrontar A-I X B-I X C-I (ABR):

- I. Comparar o total das dotações obtido na consulta da ABD (item A I 6.) com o total da programação financeira obtido na consulta da APD (item B I 6) e com o total da receita obtido na consulta da ABR, cujos valores têm que estar iguais. Se houver divergência, identificá-la e entrar em contato com a Dicop.
  - 6.3. Casos especiais:

Em atendimento à Portaria STN nº 710, de 25 de fevereiro de 2021 e à Portaria Conjunta STN/SOF nº 20, de 23 de fevereiro de 2021, e suas atualizações, para as operações no Sistema Integrado de Planejamento, Contabilidade e Finanças do Estado da Bahia – Fiplan, em exercícios a partir de 2023, os campos que exibem fonte de recurso serão exibidos com os títulos **Fonte de Recurso Bahia – FTBA** (que substitui a denominação fonte de recursos utilizada pela Bahia até 2022) e Fonte de

| Governo do<br>Estado da Bahia<br>Secretaria da Fazenda | ORIENTAÇÃO TÉCNICA № 064/2018                                         |                     |  |
|--------------------------------------------------------|-----------------------------------------------------------------------|---------------------|--|
| Assunto                                                | Abertura do Exercício                                                 | Data:<br>15/01/2018 |  |
| Descrição                                              | Conferência de aberturas da receita, despesa e programação financeira |                     |  |
| Unidades<br>Responsáveis                               | Unidades Orçamentárias e Unidades Gestoras                            |                     |  |
| Versão: 7.1                                            | Atualizada em: 16/01/2024                                             |                     |  |

Recurso Federação - FTFE (denominação dada pelo Estado da Bahia à codificação exigida pela União

- padronização de fontes).

Maiores informações poderão ser obtidas na OT nº 076 / 2022 - Padronização de Fontes, publicada no site da Sefaz, em Finanças Públicas e Controle Interno / Finanças Públicas / Consultas / Legislação Financeira.

Para efeito dos procedimentos aqui descritos, as FTBAs estarão relacionadas à(s) FTFEs conforme quadro abaixo:

| FTBA | Correspondente<br>FTFE |
|------|------------------------|
| 108  | 550                    |
| 120  | 760                    |
| 149  | 759                    |
| 151  | 799                    |

#### a) SEC x FAED x IAT- FTBA 108, 107 / FTFE 544, 540

Para as unidades 11101 - APG da Secretaria de Educação, 11801 - Instituto Anísio Teixeira e 11601 - Fundo de Assistência Educacional (FAED) para as FTBA 108 - Cota-Parte do Salário Educação, 107 - Recursos Vinculados ao Fundo de Manutenção e Desenvolvimento da Educação Básica e de Valorização dos Profissionais da Educação e 180 - Recursos de Precatórios - Fundef - Juros de Mora, destinações de recurso 1.550.0.108.000000.00.00.00, 1.544.0.180.000000.00.00 e 1.540.0.107.000000.00.00 deve ser feito o comparativo da ABD x ABR x APD totalizando as três UOs - pois as receitas das FTBA 108, 107 e 180 estão centralizadas na UO 11101, enquanto a despesa está distribuída nas UOs 11601, 11101 e 11801.

#### a) Tribunal de Justiça x CGJ - FTBA 120 / FTFE 760

Nas unidades 04101 - Secretaria do Tribunal de Justiça e 04102 - Corregedoria Geral da Justiça, para a FTBA 120 - Taxas Vinculadas ao Poder Judiciário, destinação de recursos 1.760.0.120.000000.00.00, deve ser feito o comparativo da ABD x ABR x APD totalizando as duas UO (04101 + 04102), pois a receita da FTBA 120 está prevista na UO 04101, enquanto a despesa está fixada em ambas orçamentárias.

#### b) FELT x SIT – FTBA 149 / FTFE 759

Nas unidades 24601 - Fundo Estadual de Logística e Transporte e 24801 – Superintendência de Infraestrutura de Transportes da Bahia, para a FTBA 149 - Outros Recursos do Fundo Estadual de Transporte – FELT, destinação de recursos 1.759.0.149.00000.00.00.00, deve ser feito o comparativo da ABD x ABR x APD totalizando as duas UO (24601 + 24801), pois a receita da FTBA 149 está prevista na UO 24601 e a despesa está fixada na UO 24801.

| Governo do<br>Estado da Bahia<br>Secretaria da Fazenda | ORIENTAÇÃO TÉCNICA № 064/2018                                         |                     |
|--------------------------------------------------------|-----------------------------------------------------------------------|---------------------|
| Assunto                                                | Abertura do Exercício                                                 | Data:<br>15/01/2018 |
| Descrição                                              | Conferência de aberturas da receita, despesa e programação financeira | à                   |
| Unidades<br>Responsáveis                               | Unidades Orçamentárias e Unidades Gestoras                            |                     |
| Versão: 7.1                                            | Atualizada em: 16/01/2024                                             |                     |

### c) Encargos Gerais x FCBA - FTBA 151 / FTFE 799

- Para a unidade 80101 Encargos Gerais do Estado, para a FTBA 151 Cota-Parte do Fundo de Cultura da Bahia Devida aos Municípios, destinação de recursos 1.799.0.151.000000.00.00, deve ser feito o comparativo ABD x ABR x APD desconsiderando o valor desta fonte no total da ABD e APD, pois a receita da FTBA 151 está prevista na UO 22601 - Fundo de Cultura da Bahia.
- Para a unidade 22601 Fundo de Cultura da Bahia, deve ser abatido do total da ABR o valor publicado na LOA correspondente à despesa alocada na UO 80101 - Encargos Gerais do Estado da FTBA 151.

# 7. Abertura da despesa x Balancete Mensal

A unidade deverá validar o registro contábil da abertura da despesa (exclusivo para UO que possua *dotação orçamentária*):

Seguir os passos:

7.1. Identificar Valor da Dotação Inicial por dotação:

I. A partir do arquivo gerado na consulta da Abertura da Despesa, (item A - I – 6), classificar a planilha por dotação orçamentária de destino, identificando o valor da dotação inicial para cada dotação.

7.2. Emitir FIP 215:

I. No Fiplan, selecionar o caminho RELATÓRIO => FINANCEIRO/CONTÁBIL => RELATÓRIOS OPERACIONAIS => RELATÓRIOS CONTÁBEIS => FIP 215 – BALANCETE MENSAL DE VERIFICAÇÃO.

|                 | FIPLAN                                    |                                                                                         | Governo do Estado da Bahia<br>Sistema Integrado de Planejamento, Contabilidade e Finanças |
|-----------------|-------------------------------------------|-----------------------------------------------------------------------------------------|-------------------------------------------------------------------------------------------|
| <u>T</u> abelas | <u>RecCaptados</u> <u>P</u> rogFinanceira | <u>D</u> ocumentos <u>C</u> ontabilidade <u>Relatórios</u> <u>G</u> estão <u>Aj</u> uda |                                                                                           |
|                 |                                           | Planejamento                                                                            |                                                                                           |
|                 |                                           | Einanceiro/Contábil<br>Relatórios da Receita                                            | Relatórios Operacionais                                                                   |
|                 |                                           | Relatórios da Despesa                                                                   | Programação Financeira                                                                    |
|                 |                                           | Relatórios Contábeis                                                                    | Prestação de Contas                                                                       |
|                 |                                           | Outros Relatórios                                                                       | FIP 215 - Balancete Mensal de<br>Verificação                                              |
|                 |                                           |                                                                                         | FIP 215A - Balancete Mensal de<br>Verificação por Conta Corrente                          |
|                 |                                           |                                                                                         | FIP 630 - Razão Analítico por<br>Conta/Conte Corrente                                     |
|                 |                                           |                                                                                         | FIP630E - Conciliação Razão Analítico x<br>Extrato Bancário                               |
|                 |                                           |                                                                                         |                                                                                           |

| Governo do<br>Estado da Bahia<br>Scertaria da Fazenda | ORIENTAÇÃO TÉCNICA № 064/2018                                         |                     |
|-------------------------------------------------------|-----------------------------------------------------------------------|---------------------|
| Assunto                                               | Abertura do Exercício                                                 | Data:<br>15/01/2018 |
| Descrição                                             | Conferência de aberturas da receita, despesa e programação financeira | a                   |
| Unidades<br>Responsáveis                              | Unidades Orçamentárias e Unidades Gestoras                            |                     |
| Versão: 7.1                                           | Atualizada em: 16/01/2024                                             |                     |

- II. Definir como Critérios para Filtro de Resultados os seguintes parâmetros:
  - Exercício: informar o exercício corrente
  - Código da Unidade Orçamentária: informar o Código da UO utilizada
  - Código da Unidade Gestora: informar a UG centralizadora (UG 0000)
  - Mês Contábil: igual a 01
  - Mês de Referência: igual a 01
  - Natureza da Informação igual a 4 Todas
- III. Clicar no botão Consultar.

| FIPLAN - Sistema Integrado de Planejam                                                                                                    | ento, Contabilidade e Finanças do Estado da Bahia - Google Chrome                                             |                                                                        |
|----------------------------------------------------------------------------------------------------|----------------------------------------------------------------------------------------------------|------------------------------------------------------------------------|
| 🔒 https://fiplan.ba.gov.br/pesqui                                                                                                    | saPopup.do?tipo=emitir_balancele_mensal_verificacad                                                           | io&isRelatorio=true&fromMenu=true&controle=145260928                   |
| FIP 215 - Balancete Mensal de V                                                                                                    | erificação                                                                                                    | 77720229568 - 11:38:40 12/01/2016 - Exercício Logado: 2015 - UO: 13101 |
| Critérios para filtro de result<br>Campo<br>Operador<br>I                                                                                                    | ados<br>* Natureza da Informação (1-Orçamentária / 2-Patrimonial / 3-Tí¢<br>Igual a ▼                         | ípica de Controle / 🔻                                                  |
| Valor                                                                                                    | Adicionar                                                                                                    |                                                                        |
| Critérios definidos para a con<br>Exercício(aaaa) Igual a 2015<br>Código da Unidade Orçamentária<br>Código da Unidade Gestora Igua<br>Mês de Referência(mm) Igual a<br>Mês Contábil (1-Execução [mese | <b>nsulta:</b><br>a Igual a 13101<br>al a 0000<br>01<br>es 1 a 12] / 2-Apuração [mês 13] / 3-Ambos) Igual a 1 | Remover                                                                |
| Campos disponíveis para Clas                                                                                                    | ssificação                                                                                                    | Consulta Classificada por:                                             |
| Tipo de Relatório pdf                                                                                                    | •                                                                                                    |                                                                        |
| Versão: PRODUCAO_v4.84689 Servidor: 18 Brov                                                                                                    | wser: Não homologado (Chrome 33)                                                                              |                                                                        |

FIP 215 - Balancete Mensal de Verificação

Código da Unidade Gestora igual a 0000 Código da Unidade Orçamentária igual a 13101 Exercício(aaaa) igual a 2015 Mês Contábil (1-Execução [meses 1 a 12] / 2-Apuração [mês 13] / 3-Ambos) igual a Execução Mês de Referência(mm) igual a Janeiro Natureza da Informação (1-Orçamentária / 2-Patrimonial / 3-Típica de Controle / 4-Todas) igual a Todas

| Governo do<br>Estado da Bahia<br>Secretaria da Fazenda | ORIENTAÇÃO TÉCNICA № 064/2018                                         |                     |
|--------------------------------------------------------|-----------------------------------------------------------------------|---------------------|
| Assunto                                                | Abertura do Exercício                                                 | Data:<br>15/01/2018 |
| Descrição                                              | Conferência de aberturas da receita, despesa e programação financeira | à                   |
| Unidades<br>Responsáveis                               | Unidades Orçamentárias e Unidades Gestoras                            |                     |
| Versão: 7.1                                            | Atualizada em: 16/01/2024                                             |                     |

IV. O sistema exibirá relatório, conforme modelo a seguir.

|                                                                                                    | FIP 215 - Balancete Mensal de Verificação                                                                                                    |                                         |                                                   |                |                    |  |
|----------------------------------------------------------------------------------------------------|----------------------------------------------------------------------------------------------------|-----------------------------------------|---------------------------------------------------|----------------|--------------------|--|
| Código da Unio<br>Código da Unio<br>Exercício(aaaa<br>Mês Contábil (<br>Mês de Referê<br>Natureza da Inf | dade Gestora igual a 0000<br>dade Orçamentária igual a 13101<br>) igual a 2015<br>1-Execução [meses 1 a 12] / 2-Apuração [mês<br>ncia(mm) igual a Janeiro<br>formação (1-Orçamentária / 2-Patrimonial / 3- | 13] / 3-Ambos) ig<br>Típica de Controle | ual a Execução<br>/ 4-Todas) igual a <sup>-</sup> | Γodas          |                    |  |
| 5.2.1.1.1.00.00.00                                                                                       | PREVISÃO INICIAL DA RECEITA                                                                                                    | 0,00                                    | 872.010.000,00                                    | 872.010.000,00 | 0,00               |  |
| 5.2.1.1.1.02.00.00                                                                                       | PREVISÃO INICIAL DA RECEITA - COTA DOS<br>ÓRGÃOS                                                                                                    | 0,00                                    | 872.010.000,00                                    | 872.010.000,00 | 0,00               |  |
| 5.2.1.1.1.02.01.00                                                                                       | PREVISÃO INICIAL DA RECEITA - COTA DOS<br>ÓRGÃOS                                                                                                    | 0,00                                    | 872.010.000,00                                    | 0,00           | 872.010.000,00 D   |  |
| 5.2.1.1.1.02.01.01                                                                                       | PREVISÃO INICIAL DA RECEITA COTA DOS<br>ÓRGÃOS - CORRENTES                                                                                                    | 0,00                                    | 843.979.000,00                                    | 0,00           | 843.979.000,00 D   |  |
| 5.2.1.1.1.02.01.02                                                                                       | PREVISÃO INICIAL DA RECEITA COTA DOS<br>ÓRGÃOS - CAPITAL                                                                                                    | 0,00                                    | 28.031.000,00                                     | 0,00           | 28.031.000,00 D    |  |
| 5.2.1.1.1.02.99.00                                                                                       | CONTRAPARTIDA DA PREVISÃO INICIAL DA<br>RECEITA COTA DOS ÓRGÃOS                                                                                                    | 0,00                                    | 0,00                                              | 872.010.000,00 | 872.010.000,00 C   |  |
| 5.2.2.0.0.00.00.00                                                                                       | FIXAÇÃO DA DESPESA                                                                                                    | 0,00                                    | 1.744.020.000,00                                  | 0,00           | 1.744.020.000,00 D |  |
| 5.2.2.1.0.00.00.00                                                                                       | DOTAÇÃO ORCAMENTARIA                                                                                                    | 0,00                                    | 872.010.000,00                                    | 0,00           | 872.010.000,00 D   |  |
| 5.2.2.1.1.00.00.00                                                                                       | DOTAÇÃO INICIAL                                                                                                    | 0,00                                    | 872.010.000,00                                    | 0,00           | 872.010.000,00 D   |  |
| 5.2.2.1.1.01.00.00                                                                                       | CREDITO INICIAL                                                                                                    | 0,00                                    | 872.010.000,00                                    | 0,00           | 872.010.000,00 D   |  |

7.3. Confrontar ABD X FIP 215:

- I. Comparar o total da ABD obtido no item A I 6 com o total das dotações orçamentárias contabilizadas na conta 5.2.2.1.1.01.00.00 (Crédito Inicial) do Balancete<sup>1</sup>.
- II. Se houver divergência, identificá-la e entrar em contato com a Dicop.

# 8. Abertura da Programação Financeira x Balancete Mensal

A unidade deverá validar o registro contábil da abertura da programação financeira, conforme os seguintes procedimentos:

 A partir do arquivo gerado na consulta da Abertura da Programação Financeira, (item B - I – 6), obter o somatório do Valor da programação financeira total.

8.1.1.Emitir FIP 215:

I. No Fiplan, selecionar o caminho RELATÓRIO => FINANCEIRO/CONTÁBIL => RELATÓRIOS OPERACIONAIS => RELATÓRIOS CONTÁBEIS => FIP 215 – BALANCETE MENSAL DE VERIFICAÇÃO e incluir os mesmos critérios do item D – II.

<sup>&</sup>lt;sup>1</sup> Item 4 anterior

| Governo do<br>Estado da Bahia<br>Secretaria da Fazenda | ORIENTAÇÃO TÉCNICA № 064/2018                                         |                     |
|--------------------------------------------------------|-----------------------------------------------------------------------|---------------------|
| Assunto                                                | Abertura do Exercício                                                 | Data:<br>15/01/2018 |
| Descrição                                              | Conferência de aberturas da receita, despesa e programação financeira | à                   |
| Unidades<br>Responsáveis                               | Unidades Orçamentárias e Unidades Gestoras                            |                     |
| Versão: 7.1                                            | Atualizada em: 16/01/2024                                             |                     |

II. O sistema exibirá relatório, conforme modelo a seguir.

| FIP 215 - Balancete Mensal de Verificação<br>Código da Unidade Gestora igual a 0000<br>Código da Unidade Orçamentária igual a 13101<br>Exercício(aaaa) igual a 2015<br>Mês Contábil (1-Execução [meses 1 a 12] / 2-Apuração [mês 13] / 3-Ambos) igual a Execução<br>Mês de Referência(mm) igual a Janeiro<br>Natureza da Informação (1-Orçamentária / 2-Patrimonial / 3-Típica de Controle / 4-Todas) igual a Todas |                                                          |      |                  |      |                    |  |  |  |  |
|----------------------------------------------------------------------------------------------------|----------------------------------------------------------|------|------------------|------|--------------------|--|--|--|--|
| 7.2.2.0.0.00.00.00                                                                                                    | PROGRAMAÇÃO FINANCEIRA                                   | 0,00 | 2.616.030.000,00 | 0,00 | 2.616.030.000,00 D |  |  |  |  |
| 7.2.2.1.0.00.00.00                                                                                                    | CONTROLE DA UG CENTRALIZADORA                            | 0,00 | 2.616.030.000,00 | 0,00 | 2.616.030.000,00 D |  |  |  |  |
| 7.2.2.1.1.00.00.00                                                                                                    | CONTROLE PARA CONCESSÃO DE EMPENHO                       | 0,00 | 872.010.000,00   | 0,00 | 872.010.000,00 D   |  |  |  |  |
| 7.2.2.1.1.01.00.00                                                                                                    | LIMITE PARA CONCESSÃO DE EMPENHO -<br>DISPONÍ√EL         | 0,00 | 872.010.000,00   | 0,00 | 872.010.000,00 D   |  |  |  |  |
| 7.2.2.1.1.01.01.00                                                                                                    | LIMITE PARA CONCESSÃO DE EMPENHO -<br>PLANEJAMENTO       | 0,00 | 872.010.000,00   | 0,00 | 872.010.000,00 D   |  |  |  |  |
| 7.2.2.1.1.01.01.01                                                                                                    | LIMITE PARA CONCESSÃO DE EMPENHO<br>DISPONÍVEL - INICIAL | 0,00 | 872.010.000,00   | 0,00 | 872.010.000,00 D   |  |  |  |  |

# 8.1.2.Confrontar APD X FIP 215:

- I. Comparar o total da APD obtido no item B I 6 com o valor contabilizado da programação financeira na conta 7.2.2.1.1.01.01.01 (Limite para concessão de empenho disponível inicial) do Balancete<sup>2</sup>.
- II. Se houver divergência, identificá-la e entrar em contato com a Dicop.
  - 8.2. Abertura da Receita x Balancete Mensal

#### 8.2.1. Validação do registro contábil da abertura da receita:

- I. A partir do arquivo gerado na consulta da Abertura da Receita, (item C − I − 6), obter o total da receita, nos seguintes agrupamentos:
  - a. Total de receita própria e de convênio;
  - b. Total de cotas correntes e de capital, por meio do somatório das naturezas de receita 1.9.9.9.97.0.0.01 (Cotas para Receitas Correntes - Livre) e 2.9.9.9.97.0.1.01 (Cotas para Receitas de Capital);
  - c. Total das contas redutoras, exclusivo para as UO Tesouro (98101) e FUNPREV (09603).

<sup>&</sup>lt;sup>2</sup> Item 2 anterior

| Governo do<br>Estado da Bahia<br>Secretaria da Fazenda | ORIENTAÇÃO TÉCNICA № 064/2018                                         |                     |  |  |  |
|--------------------------------------------------------|-----------------------------------------------------------------------|---------------------|--|--|--|
| Assunto                                                | Abertura do Exercício                                                 | Data:<br>15/01/2018 |  |  |  |
| Descrição                                              | Conferência de aberturas da receita, despesa e programação financeira |                     |  |  |  |
| Unidades<br>Responsáveis                               | Unidades Orçamentárias e Unidades Gestoras                            |                     |  |  |  |
| Versão: 7.1                                            | Atualizada em: 16/01/2024                                             |                     |  |  |  |

II. No Fiplan, selecionar o caminho RELATÓRIO => FINANCEIRO/CONTÁBIL => RELATÓRIOS OPERACIONAIS => RELATÓRIOS CONTÁBEIS => FIP 215 – BALANCETE MENSAL DE VERIFICAÇÃO e incluir os mesmos critérios do item D – II.

| FIP 215 - Balancete Mensal de Verificação<br>Código da Unidade Gestora igual a 0000<br>Código da Unidade Orçamentária igual a 09603<br>Exercício(aaaa) igual a 2015<br>Mês Contábil (1-Execução [meses 1 a 12] / 2-Apuração [mês 13] / 3-Ambos) igual a Execução<br>Mês de Referência(mm) igual a Janeiro<br>Natureza da Informação (1-Orçamentária / 2-Patrimonial / 3-Típica de Controle / 4-Todas) igual a Todas |                                                                 |      |                  |                  |                    |  |  |  |  |
|----------------------------------------------------------------------------------------------------|-----------------------------------------------------------------|------|------------------|------------------|--------------------|--|--|--|--|
| 5.2.1.1.1.00.00.00                                                                                                    | PREVISÃO INICIAL DA RECEITA                                     | 0,00 | 5.704.372.000,00 | 2.097.129.000,00 | 3.607.243.000,00 D |  |  |  |  |
| 5.2.1.1.1.01.00.00                                                                                                    | PREVISÃO INICIAL DA RECEITA                                     | 0,00 | 3.781.719.000,00 | 0,00             | 3.781.719.000,00 D |  |  |  |  |
| 5.2.1.1.1.02.00.00                                                                                                    | PREVISÃO INICIAL DA RECEITA - COTA DOS<br>ÓRGÃOS                | 0,00 | 1.922.653.000,00 | 1.922.653.000,00 | 0,00               |  |  |  |  |
| 5.2.1.1.1.02.01.00                                                                                                    | PREVISÃO INICIAL DA RECEITA - COTA DOS<br>ÓRGÃOS                | 0,00 | 1.922.653.000,00 | 0,00             | 1.922.653.000,00 D |  |  |  |  |
| 5.2.1.1.1.02.01.01                                                                                                    | PREVISÃO INICIAL DA RECEITA COTA DOS<br>ÓRGÃOS - CORRENTES      | 0,00 | 1.922.653.000,00 | 0,00             | 1.922.653.000,00 D |  |  |  |  |
| 5.2.1.1.1.02.99.00                                                                                                    | CONTRAPARTIDA DA PREVISÃO INICIAL DA<br>RECEITA COTA DOS ÓRGÃOS | 0,00 | 0,00             | 1.922.653.000,00 | 1.922.653.000,00 C |  |  |  |  |
| 5.2.1.1.1.09.00.00                                                                                                    | (-) PREVISÃO INICIAL - DEDUÇÕES DA RECEITA                      | 0,00 | 0,00             | 174.476.000,00   | 174.476.000,00 C   |  |  |  |  |

III. Comparar o total da ABR obtido no item 1 anterior, conforme critérios a seguir:

- **a.** Para UO que possua receita própria ou de convênio: com o valor contabilizado da receita na conta 5.2.1.1.1.01.00.00 (Previsão inicial da receita) do Balancete<sup>3</sup>.
- Para o total de cotas correntes e de capital: com o valor contabilizado da receita na conta 5.2.1.1.1.02.99.00 (Contrapartida da Previsão Inicial da Receita Cota dos Órgãos);
- **c.** Para as UO Tesouro (98101) e Funprev (09603): com o valor contabilizado da receita na conta 5.2.1.1.1.09.00.00 (Previsão inicial deduções da receita).
- IV. Se houver divergência, identificá-la e entrar em contato com a Dicop.

# 8.3. Procedimentos Finais

Após conclusão dos procedimentos estabelecidos nesta Orientação Técnica, a Unidade Orçamentária deverá informar à Gecor/Dicop, por email ao endereço <u>gecor@sefaz.ba.gov.br</u>, que realizou todas as etapas, mesmo que não sejam identificadas divergências.

A Gecor, após recebimento desta informação, providenciará as liberações para início da execução no exercício corrente.

<sup>&</sup>lt;sup>3</sup> Item 2 anterior